# Esempio di configurazione di VSA Cisco Airespace su Microsoft IAS Radius Server

## Sommario

Introduzione Prerequisiti Requisiti Componenti usati Convenzioni Premesse Configurazione di IAS per VSA Airespace Configurare il WLC come client AAA su IAS Configurare i criteri di accesso remoto su IAS Esempio di configurazione Verifica Risoluzione dei problemi Informazioni correlate

### **Introduzione**

In questo documento viene spiegato come configurare un server Microsoft Internet Authentication Service (IAS) per supportare gli attributi specifici del fornitore (VSA) di Cisco Airespace. Il codice del fornitore per i VSA Cisco Airespace è **14179**.

# **Prerequisiti**

#### Requisiti

Prima di provare questa configurazione, accertarsi di soddisfare i seguenti requisiti:

- Informazioni sulla configurazione di un server IAS
- Conoscenza della configurazione dei Lightweight Access Point (LAP) e dei Cisco Wireless LAN Controller (WLC)
- Conoscenza delle soluzioni Cisco Unified Wireless Security

#### Componenti usati

Le informazioni fornite in questo documento si basano sulle seguenti versioni software e hardware:

- Server Microsoft Windows 2000 con IAS
- Cisco 4400 WLC con software versione 4.0.206.0
- Cisco serie 1000 LAP
- scheda client wireless 802.11 a/b/g con firmware 2.5
- Aironet Desktop Utility (ADU) versione 2.5

Le informazioni discusse in questo documento fanno riferimento a dispositivi usati in uno specifico ambiente di emulazione. Su tutti i dispositivi menzionati nel documento la configurazione è stata ripristinata ai valori predefiniti. Se la rete è operativa, valutare attentamente eventuali conseguenze derivanti dall'uso dei comandi.

**Nota:** questo documento intende fornire al lettore un esempio della configurazione richiesta sul server IAS per supportare le VSA Cisco Airespace. La configurazione del server IAS descritta in questo documento è stata testata in laboratorio e funziona come previsto. In caso di problemi durante la configurazione del server IAS, contattare Microsoft per assistenza. Cisco TAC non supporta la configurazione del server Microsoft Windows.

In questo documento si presume che il WLC sia configurato per il funzionamento di base e che i LAP siano registrati sul WLC. Se si è un nuovo utente che cerca di configurare il WLC per il funzionamento di base con i LAP, fare riferimento alla <u>registrazione di un Lightweight AP (LAP) su un Wireless LAN Controller (WLC)</u>.

#### **Convenzioni**

Per ulteriori informazioni sulle convenzioni usate, consultare il documento <u>Cisco sulle convenzioni</u> nei suggerimenti tecnici.

### Premesse

Nella maggior parte dei sistemi WLAN (Wireless LAN), ogni WLAN ha un criterio statico che si applica a tutti i client associati a un SSID (Service Set Identifier). Sebbene potente, questo metodo presenta delle limitazioni in quanto richiede ai client di associarsi a SSID diversi per ereditare criteri QoS e di sicurezza diversi.

Tuttavia, la soluzione Cisco Wireless LAN supporta le reti di identità, che consentono alla rete di annunciare un singolo SSID e a utenti specifici di ereditare diverse policy di sicurezza o QoS in base ai rispettivi profili utente. I criteri specifici che è possibile controllare utilizzando Identity Networking includono:

- Quality of Service: quando è presente in un'accettazione di accesso RADIUS, il valore del livello QoS sostituisce il valore QoS specificato nel profilo WLAN.
- ACL: quando l'attributo Access Control List (ACL) è presente in RADIUS Access Accept, il sistema applica l'ACL-Name alla stazione client dopo l'autenticazione. In questo modo si ignorano gli ACL assegnati all'interfaccia.
- VLAN: quando un nome di interfaccia VLAN o un tag VLAN è presente in un'accettazione di accesso RADIUS, il sistema posiziona il client su un'interfaccia specifica.
- ID WLAN: quando l'attributo WLAN-ID è presente nell'autorizzazione di accesso RADIUS, il sistema applica l'ID WLAN (SSID) alla stazione client dopo l'autenticazione. L'ID WLAN viene inviato dal WLC in tutte le istanze di autenticazione ad eccezione di IPSec. In caso di autenticazione Web, se il WLC riceve un attributo WLAN-ID nella risposta di autenticazione

dal server AAA e non corrisponde all'ID della WLAN, l'autenticazione viene rifiutata. Non è possibile utilizzare altri tipi di metodi di protezione.

- Valore DSCP: se presente in un'accettazione di accesso RADIUS, il valore DSCP sostituisce il valore DSCP specificato nel profilo WLAN.
- **802.1p-Tag**: quando è presente in un'accettazione di accesso RADIUS, il valore 802.1p sostituisce il valore predefinito specificato nel profilo WLAN.

**Nota:** la funzione VLAN supporta solo il filtro MAC, 802.1X e l'accesso protetto Wi-Fi (WPA). La funzionalità VLAN non supporta l'autenticazione Web o IPSec. Il database del filtro MAC locale del sistema operativo è stato esteso per includere il nome dell'interfaccia. In questo modo, i filtri MAC locali possono specificare l'interfaccia da assegnare al client. È possibile utilizzare anche un server RADIUS separato, ma il server RADIUS deve essere definito utilizzando i menu Security.

Per ulteriori informazioni sulle reti di identità, fare riferimento a <u>Configurazione di Identity</u> <u>Networking</u>.

# Configurazione di IAS per VSA Airespace

Per configurare gli IAS per le VSA Airespace, completare i seguenti passaggi:

- 1. Configurare il WLC come client AAA su IAS
- 2. Configurare i criteri di accesso remoto su IAS

Nota: le VSA sono configurate in Criteri di accesso remoto.

#### Configurare il WLC come client AAA su IAS

Completare questa procedura per configurare il WLC come client AAA sullo switch IAS:

 Per avviare IAS sul server Microsoft 2000, fare clic su Programmi > Strumenti di amministrazione > Servizio di autenticazione Internet.

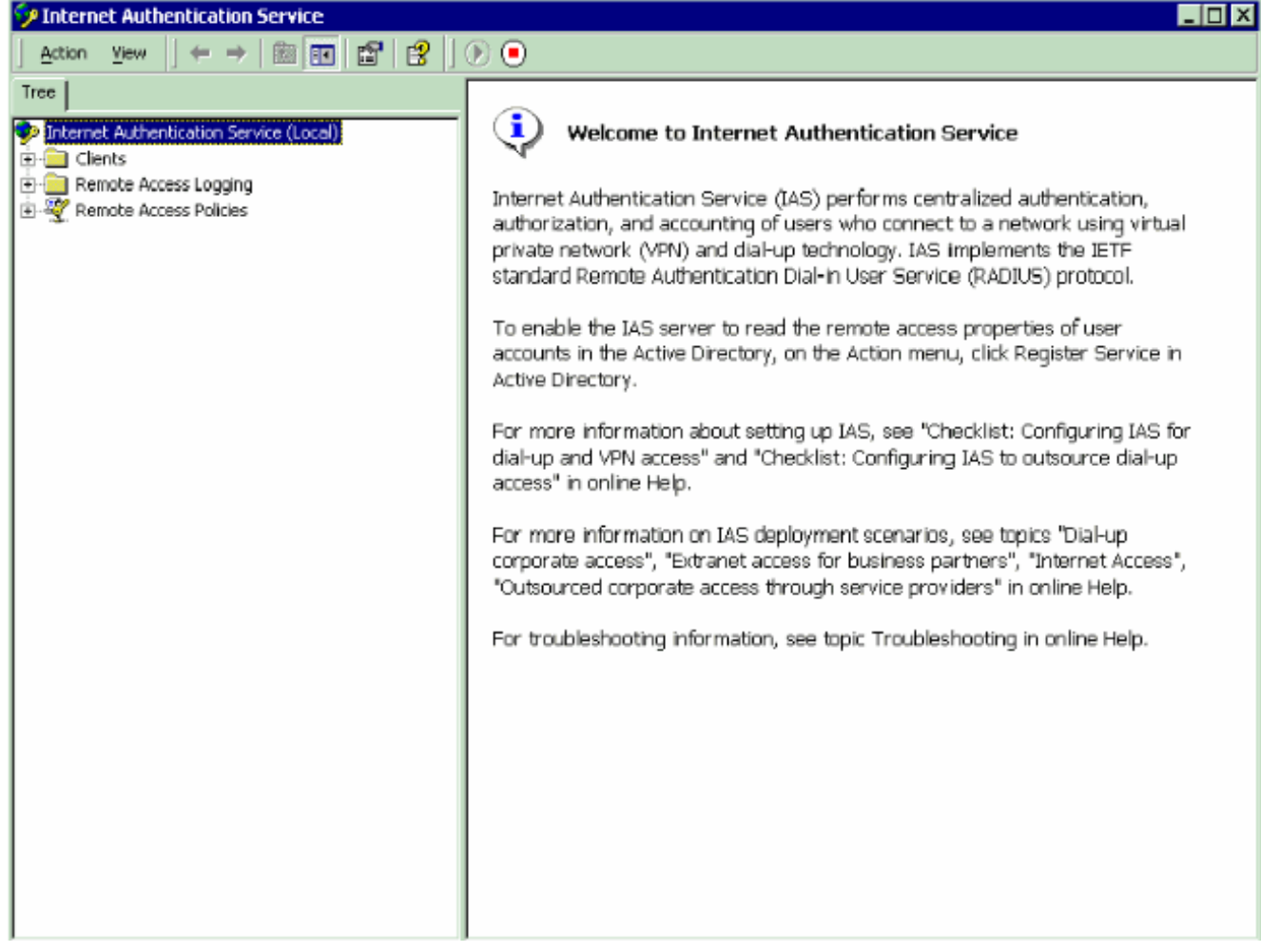

- 2. Fare clic con il pulsante destro del mouse sulla cartella **Clients** e scegliere **New Client** per aggiungere un nuovo client RADIUS.
- Nella finestra Add Client, immettere il nome del client e scegliere RADIUS come protocollo. Fare quindi clic su Avanti.Nell'esempio, il nome del client è WLC-1.Nota: per impostazione predefinita, il protocollo è impostato su RADIUS.

| Add Client                                              |                               | ×      |
|---------------------------------------------------------|-------------------------------|--------|
| Name and Protocol<br>Assign a name and protocol for the | e client.                     |        |
| Type a friendly name and protocol                       | for the client.               |        |
| Eriendly name:                                          | WLC-1                         |        |
| Protocol:                                               | RADIUS                        | •      |
|                                                         |                               |        |
|                                                         |                               |        |
|                                                         |                               |        |
|                                                         |                               |        |
|                                                         |                               |        |
|                                                         |                               |        |
|                                                         | < <u>B</u> ack <u>N</u> ext > | Cancel |

4. Nella finestra Aggiungi client RADIUS, immettere l'indirizzo IP del client, il fornitore del client e il segreto condiviso. Dopo aver immesso le informazioni sul client, fare clic su Fine.Nell'esempio viene mostrato un client denominato WLC-1 con indirizzo IP 172.16.1.30, il client-fornitore è impostato su Cisco e il segreto condiviso è cisco123:

| Add RADIUS Client                                       |                                   | ×             |
|---------------------------------------------------------|-----------------------------------|---------------|
| Client Information<br>Specify information regarding the | client.                           |               |
| Client a <u>d</u> dress (IP or DNS):                    |                                   |               |
| 172.16.1.30                                             |                                   | Verify        |
| Client-Vendor:                                          |                                   |               |
| Cisco                                                   |                                   | ▼             |
| Client must always send the s                           | ignature attribute in the request |               |
| Shared secret:                                          | *****                             |               |
| Con <u>f</u> irm shared secret:                         | *****                             |               |
|                                                         |                                   |               |
|                                                         |                                   |               |
|                                                         |                                   |               |
|                                                         | < <u>B</u> ack                    | Finish Cancel |

Con queste informazioni, il WLC denominato WLC-1 viene aggiunto come client AAA del server

IAS.

| 🐤 Internet Authentication Service            |               |                     |                    |                       |
|----------------------------------------------|---------------|---------------------|--------------------|-----------------------|
| _ <u>A</u> ction View   ← →   🔁 📆 💼 🖽 (      | 2             |                     |                    |                       |
| Tree                                         | Friendly Name | Address             | Protocol           | Client-Vendor         |
| Tree Internet Authentication Service (Local) | Friendly Name | Address 172.16.1.30 | Protocol<br>RADIUS | Cient-Vendor<br>Cisco |
|                                              |               |                     |                    |                       |

Il passaggio successivo consiste nella creazione di un criterio di accesso remoto e nella configurazione delle VSA.

#### Configurare i criteri di accesso remoto su IAS

Completare questi passaggi per configurare un nuovo criterio di accesso remoto sullo IAS:

- 1. Fare clic con il pulsante destro del mouse su **Criteri di accesso remoto** e scegliere **Nuovo criterio di Accesso remoto MSss**.Viene visualizzata la finestra Nome criterio.
- 2. Immettere il nome del criterio e fare clic su **Avanti**.

| emote A                          | ccess Policy                                                                                                    |
|----------------------------------|----------------------------------------------------------------------------------------------------|
| licy Name                        |                                                                                                    |
| Specify -                        | a friendly name for the policy.                                                                                                    |
| A Remot<br>meeting               | e Access Policy is a set of actions which can be applied to a group of users<br>certain conditions.                                                                                                    |
| Analogou<br>specify a<br>You can | is to rules you can apply to incoming mail in an e-mail application, you can set of conditions that must be matched for the Remote Access Policy to apply. Then specify actions to be taken when the conditions are met. |
| <u>Policy</u> frie               | endly name:                                                                                                    |
| Airespac                         | e VSA                                                                                                    |
| ·                                |                                                                                                    |
|                                  |                                                                                                    |
|                                  |                                                                                                    |
|                                  |                                                                                                    |
|                                  |                                                                                                    |
|                                  |                                                                                                    |
|                                  | < Back Next > Can                                                                                                    |
|                                  |                                                                                                    |

 Nella finestra successiva selezionare le condizioni a cui verranno applicati i criteri di accesso remoto. Per selezionare le condizioni, fare clic su Add (Aggiungi).

| Add Remote Access Policy                         | Select Attribute                                                                                                    |
|--------------------------------------------------|----------------------------------------------------------------------------------------------------|
| Conditions<br>Determine the conditions to match. | Select the type of attribute to add, and then click the Add button.<br>Attribute types:                                                                                                    |
| Specify the conditions to match.                 | Name         Description           Called-Station-Id         Phone number dated by user           Called-Station-Id         Phone number from which call originated           Clent-Friendly-Name         Friendly name for the RADIUS clent. (IAS only)           Clent-PAddress         IP address of RADIUS clent. (IAS only)           Clent-Vendor         Manufacturer of RADIUS clent. (IAS only)           Clent-Vendor         Manufacturer of RADIUS clent. (IAS only)           Clent-Vendor         The periods and days of week during which use           Framed-Photocol         The protocol to be used           NAS-Identitier         String identifying the NAS originating the request           NAS-Identitier         String identifying the NAS originating the request           NAS-Port-Type         Type of physical port used by the NAS originating           Service-Type         Type of service user has requested           Tunnel-Type         Tunneling protocols to be used           Windows-Groups         Windows groups that user belongs to |
| Add Eemove Ech                                   | ×¥                                                                                                    |
| < <u>B</u> ack <u>N</u> ext> Cancel              | Add Cancel                                                                                                    |

4. Dal menu Tipi di attributo, selezionare i seguenti attributi: **Client-IP-Address**: immettere l'indirizzo IP del client AAA. Nell'esempio, viene immesso l'indirizzo IP del WLC, in modo che il criterio venga applicato ai pacchetti provenienti dal

|      | Client-IP-Address ? 🗙                                   |           |
|------|---------------------------------------------------------|-----------|
|      | <u>Type a word or a wild card (for example, abc.*):</u> |           |
|      | 172.16.1.30                                             |           |
|      |                                                         |           |
|      |                                                         |           |
|      | OK Cancel                                               |           |
| WLC. |                                                         | Gruppi di |

Windows: selezionare il gruppo di Windows (il gruppo di utenti) a cui applicare il criterio. Di seguito è riportato un

| 308 Groups                                            | ? ×    |
|-------------------------------------------------------|--------|
| The following groups are currently in this condition. |        |
| <u>G</u> roups:                                       |        |
| Name                                                  |        |
| CAT-TD-2K\Test-Clients                                |        |
|                                                       |        |
|                                                       |        |
|                                                       |        |
|                                                       |        |
|                                                       |        |
|                                                       |        |
|                                                       |        |
|                                                       |        |
|                                                       |        |
| <u>Aga</u> <u>H</u> emove                             |        |
|                                                       |        |
| ΩK                                                    | Cancel |
| esempio                                               |        |

| Add Remote Access Policy                         | ×   |
|--------------------------------------------------|-----|
| Conditions<br>Determine the conditions to match. |     |
| Specify the conditions to match.                 |     |
| Conditions:                                      | 1   |
| Windows-Groups matches "CAT-TD-2K\Test-Clients"  | ł   |
|                                                  |     |
|                                                  |     |
|                                                  |     |
|                                                  |     |
|                                                  |     |
|                                                  |     |
| A <u>d</u> d <u>R</u> emove <u>E</u> dit         |     |
|                                                  |     |
| < <u>B</u> ack <u>N</u> ext> Can                 | cel |

In questo esempio vengono illustrate solo due condizioni. Se sono presenti altre condizioni, aggiungerle e fare clic su **Avanti**.Viene visualizzata la finestra Autorizzazioni.

 Nella finestra Autorizzazioni scegliere Concedi autorizzazione di accesso remoto.Dopo aver scelto questa opzione, all'utente viene concesso l'accesso, purché soddisfi le condizioni specificate (dal passaggio 2).

| id Rem | ote Access Policy                                                                    |
|--------|--------------------------------------------------------------------------------------|
| Permi  | sions                                                                                |
| D      | etermine whether to grant or deny remote access permission.                          |
|        |                                                                                      |
| Y      | ou can use a Remote Access Policy either to grant certain access privileges to a     |
| g      | roup of users, or to act as a filter and deny access privileges to a group of users. |
| lf     | a user matches the specified conditions:                                             |
| 6      | Grant remote access permission                                                       |
| 0      |                                                                                      |
| `      |                                                                                      |
|        |                                                                                      |
|        |                                                                                      |
|        |                                                                                      |
|        |                                                                                      |
|        |                                                                                      |
|        |                                                                                      |
|        |                                                                                      |
|        | ( Rock Nout ) Concel                                                                 |
|        |                                                                                      |

- 6. Fare clic su Next (Avanti).
- 7. Il passaggio successivo consiste nell'impostare il profilo utente. Anche se è stato specificato che l'accesso agli utenti deve essere negato o concesso in base alle condizioni, il profilo può comunque essere utilizzato se le condizioni di questo criterio vengono ignorate per ogni utente.

| Add Remote Access Policy                                                              | ×                                                                                              |
|---------------------------------------------------------------------------------------|------------------------------------------------------------------------------------------------|
| User Profile<br>Specify the user profile                                              |                                                                                                |
|                                                                                       |                                                                                                |
| You can now specify the profile for user<br>specified.                                | s who matched the conditions you have                                                          |
| Note: Even though you may have speci<br>profile can still be used if this policy's co | ified that users should be denied access, the<br>inditions are overridden on a per-user basis. |
| Edit <u>P</u> rofile                                                                  |                                                                                                |
|                                                                                       |                                                                                                |
|                                                                                       |                                                                                                |
|                                                                                       |                                                                                                |
|                                                                                       |                                                                                                |
|                                                                                       | < <u>B</u> ack Finish Cancel                                                                   |

Per configurare il profilo utente, fare clic su **Modifica profilo** nella finestra Profilo utente.Viene visualizzata la finestra Modifica profilo chiamate in

| dit Dial-in Profile                   |                      |        | ? ×        |
|---------------------------------------|----------------------|--------|------------|
| Authentication                        | Encryption           | ) Adva | anced      |
| Dial-in Constraints                   | IP IP                |        | ultilink [ |
| Disconnect if idle for:               |                      | 1      | min.       |
| Restrict <u>m</u> aximum session      | n to:                | 1 🛓    | ] min.   - |
| Restrict access to the fo             | llowing days and tin | nes:   |            |
|                                       |                      |        |            |
|                                       |                      |        |            |
|                                       | <u>E</u> dit         |        |            |
| Restrict Dial-in to this nu           | mber only:           |        |            |
| 🗖 🗖 <u>R</u> estrict Dial-in media: — | -                    |        |            |
| FDDI                                  |                      |        |            |
| Token Ring                            |                      |        |            |
| Wireless - IEEE 802.11                |                      |        |            |
|                                       |                      |        |            |
|                                       |                      |        |            |
|                                       |                      |        |            |
|                                       | ОК                   | Cancel | Apply      |
| -                                     |                      |        |            |

ingresso.

clic sulla scheda **Authentication** (Autenticazione), quindi selezionare il metodo di autenticazione utilizzato nella WLAN.In questo esempio viene utilizzata l'autenticazione non crittografata

| Ec  | dit Dial-in Profile                                                                                                    |                                                                  | ? ×        |  |  |
|-----|----------------------------------------------------------------------------------------------------|------------------------------------------------------------------|------------|--|--|
|     | Dial-in Constraints                                                                                                    | IP                                                               | Multilink  |  |  |
|     | Authentication                                                                                                    | Encryption                                                       | Advanced   |  |  |
|     | Check the authentication methods which are allowed for this connection.  Extensible Authentication Protocol Select the EAP type which is acceptable for this policy.  Protected EAP (PEAP) |                                                                  |            |  |  |
|     |                                                                                                    |                                                                  | Conigure   |  |  |
|     | Microsoft Encrypted                                                                                                    | Microsoft Encrypted Authentication version <u>2</u> (MS-CHAP v2) |            |  |  |
|     | I <u>Microsoft Encrypted</u>                                                                                                    | Authentication (MS-CHAP                                          | )          |  |  |
|     | Encrypted Authentica                                                                                                    | Encrypted Authentication (CHAP)                                  |            |  |  |
|     | 🔽 Unencrypted Authen                                                                                                    | Unencrypted Authentication (PAP, SPAP)                           |            |  |  |
|     |                                                                                                    |                                                                  |            |  |  |
|     | Unauthenticated Access                                                                                                    | · · · · · · · · · · · · · · · · · · ·                            |            |  |  |
|     | Allow remote <u>PPP</u> clients to connect without negotiating any authentication method.                                                                                                  |                                                                  |            |  |  |
|     |                                                                                                    |                                                                  |            |  |  |
|     |                                                                                                    | OK Ca                                                            | ncel Annlu |  |  |
| P). |                                                                                                    |                                                                  |            |  |  |

e clic sulla scheda Avanzate. Rimuovete tutti i parametri di default e fate clic su Aggiungi

| Dial-in Constraints                                       | l l               | P Ì              | Multilink    |   |
|-----------------------------------------------------------|-------------------|------------------|--------------|---|
| Authentication                                            | Encry             | ption            | Advanced     | ł |
| Specify additional conne<br>Access Server.<br>Parameters: | ection attributes | to be returned t | o the Remote |   |
| Name                                                      | Vendor            | Va               | lue          |   |
|                                                           |                   |                  |              |   |
| ▲<br>                                                     | move              | Edit             |              | Þ |

finestra **Aggiungi attributi**, selezionare **Service-Type**, quindi scegliere il valore **Login** dalla finestra

#### successiva.

| \dd Attributes                  |                          | <u>? ×</u>                                          | 1                                  |   |
|---------------------------------|--------------------------|-----------------------------------------------------|------------------------------------|---|
| To add an attribute to the Prof | ile, select the attribut | e and click Add                                     |                                    |   |
| RADIUS attributes:              |                          |                                                     | Enumerable Attribute Information ? | х |
| Name                            | Vendor                   | Description                                         |                                    |   |
| Reply-Message                   | RADIUS Standard          | Message to be displayed to user when authenticati   | Attribute name:                    |   |
| Service-Type                    | RADIUS Standard          | Type of service user has requested                  | Service-Type                       | _ |
| Tunnel-Assignment-ID            | RADIUS Standard          | Tunnel to which a session is to be assigned         |                                    |   |
| Tunnel-Client-Auth-ID           | RADIUS Standard          | Name used by the tunnel initiator during the authen | Altibute number                    |   |
| Tunnel-Client-Endpt             | RADIUS Standard          | IP address of the initiator end of the tunnel       |                                    | _ |
| Tunnel-Medium-Type              | RADIUS Standard          | Transport medium to use when creating a tunnel to   | b b                                |   |
| Tunnel-Password                 | RADIUS Standard          | Password for authenticating to a remote server      |                                    |   |
| Tunnel-Preference               | RADIUS Standard          | Relative preference assigned to each tunnel when    | Attribute format                   |   |
| Tunnel-Pvt-Group-ID             | RADIUS Standard          | Group ID for a particular tunneled session          | Enumerator                         | _ |
| Tunnel-Server-Auth-ID           | RADIUS Standard          | Name used by the tunnel terminator during the auth  | ·                                  |   |
| Tunnel-Server-Endpt             | RADIUS Standard          | IP address of the server end of the tunnel          | All the test setue:                |   |
| Tunnel-Type                     | RADIUS Standard          | Tunneling protocols to be used                      | Autore vare.                       | - |
| Vendor-Specific                 | RADIUS Standard          | Used to support proprietary NAS features            | Login                              | - |
| Cisco-AV-Pair                   | Cisco                    | Cisco AV Pair VSA                                   |                                    |   |
| Ignore-User-Dialin-Properties   | Microsoft                | Ignore the user's dial-in properties                |                                    |   |
| USR-ACCM-Type                   | U.S. Robotics, I         | Description not available                           |                                    |   |
| USR-AT-Call-Input-Filter        | U.S. Robotics, I         | Description not available                           | OK Cancel                          |   |
| USR-AT-Call-Output-Filter       | U.S. Robotics, I         | Description not available                           |                                    |   |
| USR-AT-Input-Filter             | U.S. Robotics, I         | Description not available                           |                                    |   |
| USR-AT-Output-Filter            | U.S. Robotics, I         | Description not available                           |                                    |   |
| •                               |                          | E E E E E E E E E E E E E E E E E E E               |                                    |   |
|                                 |                          |                                                     |                                    |   |
|                                 |                          |                                                     |                                    |   |
|                                 |                          | Add Dose                                            |                                    |   |
|                                 |                          |                                                     |                                    |   |

Quindi, selezionare l'attributo **specifico del fornitore** dall'elenco degli attributi RADIUS.

| Add Attributes                                                 |                          |                                                                                                    | ? ×   | ľ | Multivalued Attribute Information  | ? ×               |
|----------------------------------------------------------------|--------------------------|----------------------------------------------------------------------------------------------------|-------|---|------------------------------------|-------------------|
| To add an attribute to the Profi<br>RADIU <u>S</u> attributes: | ie, select the attribute | and click Add                                                                                        |       |   | Attribute name:<br>Vendor-Specific |                   |
| Name                                                           | Vendor                   | Description                                                                                          |       |   | áltribute number:                  |                   |
| Heply-Message                                                  | RADIUS Standard          | Message to be displayed to user when authentica                                                      | -     |   |                                    |                   |
| Service-Type<br>Transit Assistant (D                           | RADIUS Standard          | Type of service user has requested                                                                   |       |   | 20                                 |                   |
| Turmel-Assignment-ID                                           | RADIUS Standard          | I unnel to which a session is to be assigned.                                                        |       |   |                                    |                   |
| Tunnel Clent Endet                                             | RADIUS Standard          | Name used by the tunner initiator during the author<br>ID address of the initiates and of the tunnel | 1     |   | Attribute format:                  |                   |
| TurnerClencenapt                                               | RADIUS Standard          | Transport medium is use when creation a brond if                                                     |       |   | OctetString                        |                   |
| TurnelReenund                                                  | RéDILIS Standard         | Password for authentication to a remote resear                                                       | ·     |   |                                    |                   |
| Tunnel-Preference                                              | BADILIS Standard         | Relative preference assigned to each turnel when                                                     |       |   | Attribute values:                  |                   |
| Tunnel-Pyt-Group-ID                                            | BADIUS Standard          | Group ID for a particular tunneled session                                                           |       |   | Mandar Maker                       | Maria Ha          |
| Tunnel-Server-Auth-ID                                          | RADIUS Standard          | Name used by the tunnel terminator during the aut                                                    | - C.  |   | vendor value                       | Move Db           |
| Tunnel-Server-Endpt                                            | RADIUS Standard          | IP address of the server end of the tunnel                                                           |       |   |                                    | Hour Bown         |
| Tunnel-Type                                                    | RADIUS Standard          | Tunneling protocols to be used                                                                       |       |   | -                                  | nues <u>p</u> osn |
| Vendor-Specific                                                | RADIUS Standard          | Used to support proprietary NAS features                                                             |       |   |                                    | bbd               |
| Cisco-AV-Pair                                                  | Cisco                    | Cisco AV Pair VSA                                                                                    |       |   | L                                  | - <u></u>         |
| Ignore-User-Dialin-Properties                                  | Microsoft                | Ignore the user's dial-in properties                                                                 |       |   |                                    | Removo            |
| USR-ACCM-Type                                                  | U.S. Robolics, I         | Description not available                                                                            |       |   | -                                  | Tipunako          |
| USR-AT-Call-Input-Filter                                       | U.S. Robotics, I         | Description not available                                                                            |       |   |                                    | 5.0               |
| USR-AT-Call-Output-Filter                                      | U.S. Robotics, I         | Description not available                                                                            |       |   | -                                  | Enn               |
| USR-AT-Input-Filter                                            | U.S. Robolics, I         | Description not available                                                                            | 22 I. |   |                                    |                   |
| USR-AT-Output-Filter                                           | U.S. Hobolics, I         | Description not available                                                                            | _ لئے |   |                                    |                   |
| 1 I I I I I I I I I I I I I I I I I I I                        |                          | <u>`</u>                                                                                             |       |   |                                    |                   |
|                                                                |                          |                                                                                                    |       |   |                                    |                   |
|                                                                |                          |                                                                                                    |       |   |                                    |                   |
|                                                                |                          | Add Close                                                                                            |       |   | 0K                                 | Cancel            |
|                                                                |                          |                                                                                                    |       |   |                                    |                   |

Per selezionare una nuova VSA, fare clic su Add (Aggiungi) nella finestra successiva.Viene visualizzata la finestra Informazioni attributi specifici del fornitore.In Specificare il fornitore del server di accesso alla rete, scegliere Immettere il codice fornitore.Immettere il codice del fornitore per le VSA Airespace. Il codice del fornitore per i VSA Cisco Airespace è 14179.Poiché questo attributo è conforme alla specifica RFC RADIUS per le VSA, scegliere Sì. È

| Vendor-Specific                                                                                                    |                                                         |
|----------------------------------------------------------------------------------------------------|---------------------------------------------------------|
| pecify network access se                                                                                                    | rver vendor.                                            |
| Select from list:                                                                                                    | RADIUS Standard                                         |
|                                                                                                    |                                                         |
| Enter Vendor Code:<br>pecify whether the attribute<br>endor specific attributes.                                                                                   | 14179<br>te conforms to the RADIUS RFC specification fo |
| <ul> <li>Enter Vendor Code:</li> <li>pecify whether the attributendor specific attributes.</li> <li>Yes. It conforms.</li> <li>No. It does not conform.</li> </ul> | 14179<br>te conforms to the RADIUS RFC specification fo |

Fare clic

conforme.

su Configura attributo.Nella finestra Configure VSA (RFC compliant), immettere il numero di

attributo assegnato dal fornitore, il formato dell'attributo e il valore dell'attributo, che dipendono dal VSA che si desidera utilizzare.Per impostare l'ID WLAN per singolo utente:**Nome attributo**: Airespace-WLAN-Id**Numero attributo assegnato dal fornitore**\_\_\_1Formato attributo: intero/decimaleValore: WLAN-IDEsempio 1

| Configure ¥SA (RFC compliant)     |    | ? >    |
|-----------------------------------|----|--------|
| Vendor-assigned attribute number: |    |        |
| 1                                 |    |        |
| <u>A</u> ttribute format:         |    |        |
| Decimal                           |    | -      |
| Attri <u>b</u> ute value:         |    |        |
| 2                                 |    |        |
|                                   |    |        |
|                                   |    | <br>   |
|                                   | ОК | Cancel |
|                                   |    | <br>   |

profilo QoS per singolo utente:**Nome attributo**: Airespace-QoS-Level**Numero attributo assegnato dal fornitore**—2**Formato attributo**: intero/decimale**Valore**—0 - Argento; 1 - Oro; 2 platino; 3 - Bronzo**Esempio 2** 

| Configure VSA (RFC compliant)     |    | ? ×    |                  |
|-----------------------------------|----|--------|------------------|
| Vendor-assigned attribute number: |    |        |                  |
| 2                                 |    |        |                  |
| Attribute format:                 |    |        |                  |
| <br>Decimal                       |    | •      |                  |
| Attri <u>b</u> ute value:         |    |        |                  |
| 3                                 |    |        |                  |
|                                   |    |        |                  |
|                                   |    |        |                  |
|                                   | OK | Cancel |                  |
|                                   |    |        | Per impostare il |

valore DSCP per singolo utente:**Nome attributo**: Airespace-DSCP**Aumber attributo assegnato** dal fornitore—3Formato attributo: intero/decimaleValore: valore DSCPEsempio 3

| C | Configure VSA (RFC compliant)     |   |
|---|-----------------------------------|---|
|   | Vendor-assigned attribute number: |   |
|   | 3                                 |   |
|   | <u>A</u> ttribute format:         |   |
|   | Decimal 💌                         |   |
|   | Attri <u>b</u> ute value:         |   |
|   | 46                                |   |
|   |                                   | - |
|   |                                   |   |
| • | OK Cancel                         |   |

Per impostare il tag

802.1p per ogni utente: Nome attributo: Airespace-802.1p-TagNumero attributo assegnato dal fornitore: 4Formato attributo: intero/decimaleValore—Tag 802.1pEsempio 4

| Configure VSA (RFC compliant)     | ? ×           |
|-----------------------------------|---------------|
| Vendor-assigned attribute number: |               |
| 4                                 |               |
| ,<br>Attribute format:            |               |
|                                   | <b>_</b>      |
| Attribute value:                  |               |
| S                                 |               |
|                                   |               |
|                                   |               |
|                                   | innent I      |
|                                   | Denimenseten  |
|                                   | Per impostare |

l'interfaccia (VLAN) per singolo utente: Nome attributo: Airespace-Interface-NameNumero attributo assegnato dal fornitore-5Formato attributo: StringValue - Interface-NameEsempio

|   | Configure VSA (RFC compliant)     | ]             |
|---|-----------------------------------|---------------|
|   | Vendor-assigned attribute number: |               |
|   | 5                                 |               |
|   | <u>A</u> ttribute format:         |               |
|   | String                            |               |
|   | Attri <u>b</u> ute value:         |               |
|   | vlan10                            |               |
|   |                                   |               |
|   |                                   |               |
|   | OK Cancel                         |               |
| 5 |                                   | Per impostare |

Per impostare

l'ACL in base all'utente: Nome attributo: Airespace-ACL-NameNumero attributo assegnato dal fornitore—6Formato attributo: StringValue: ACL-NameEsempio 6

| Configure VSA (RFC compliant)     | ? ×       |
|-----------------------------------|-----------|
| Vendor-assigned attribute number: |           |
| 6                                 |           |
| Attribute format:                 |           |
| String                            |           |
| Attri <u>b</u> ute value:         |           |
| ACL1                              |           |
|                                   |           |
|                                   |           |
|                                   | OK Cancel |

- 8. Dopo aver configurato le VSA, fare clic su **OK** fino a visualizzare la finestra del profilo utente.
- 9. Quindi, fare clic su Finish (Fine) per completare la configurazione.È possibile visualizzare il nuovo criterio in Criteri di accesso remoto.

| 🐤 Internet Authentication Service                                                                                                    |               |       | l X |
|----------------------------------------------------------------------------------------------------|---------------|-------|-----|
| Action View 🖉 🖙 🔁 🖬 😼 😭                                                                                                    |               |       |     |
| Tree                                                                                                    | Name          | Order | _   |
| <ul> <li>Provide Authentication Service (Local)</li> <li>☐ Clients</li> <li>☐ Remote Access Logging</li> <li>④ ♥ Remote Access Policies</li> </ul> | Airespace VSA | 1     |     |
|                                                                                                    |               |       |     |

#### Esempio di configurazione

Nell'esempio, una WLAN è configurata per l'autenticazione Web. Gli utenti vengono autenticati dal server RADIUS IAS e il server RADIUS è configurato per allocare i criteri QoS per singolo utente.

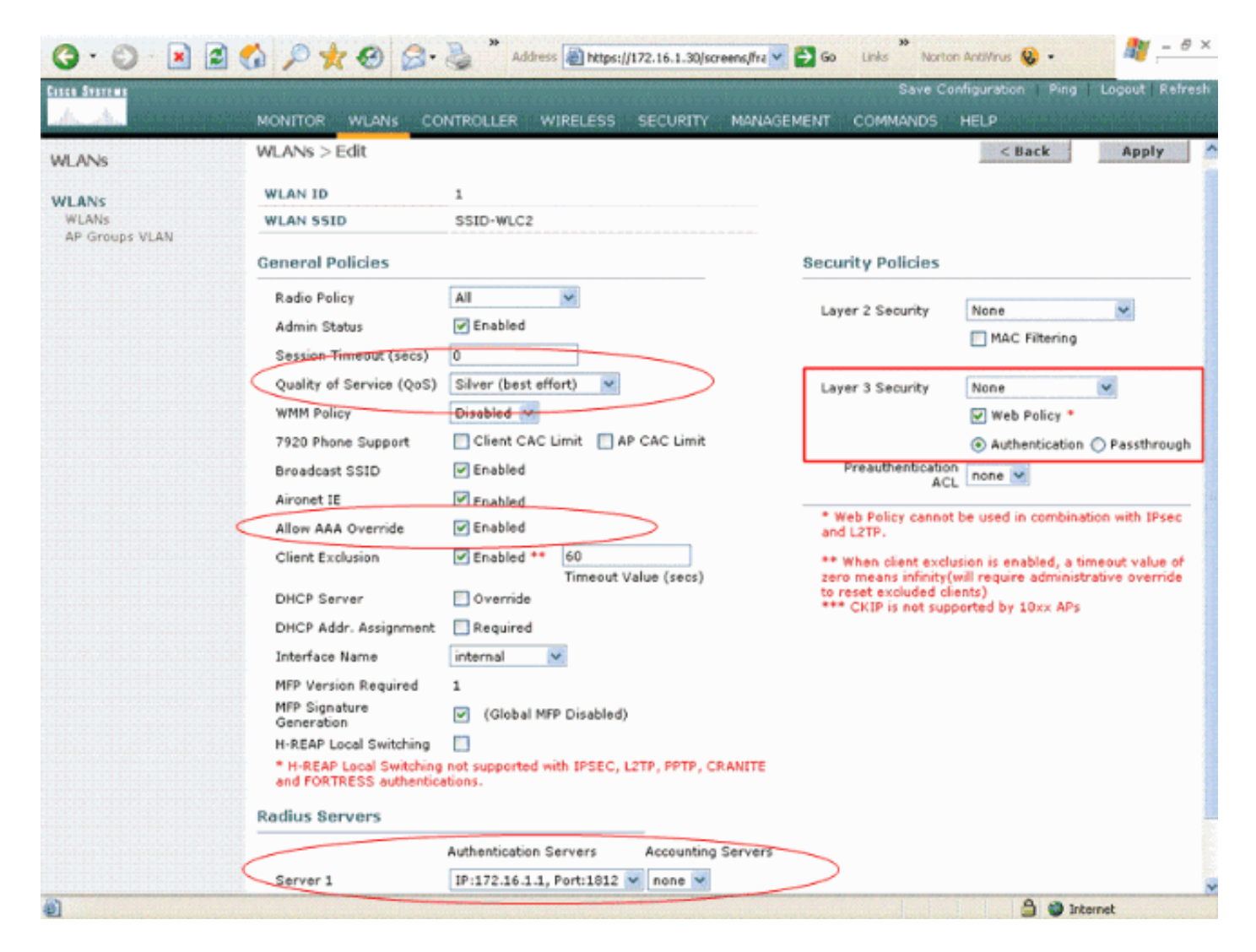

Come si può vedere da questa finestra, l'autenticazione Web è abilitata, il server di autenticazione è 172.16.1.1 e sulla WLAN è abilitata anche la sostituzione AAA. L'impostazione predefinita di QoS per questa WLAN è Silver.

Sul server RADIUS IAS, è configurato un criterio di accesso remoto che restituisce l'attributo QoS Bronze nella richiesta di accettazione RADIUS. A tale scopo, è necessario configurare la VSA specifica per l'attributo QoS.

| Configure VSA (RFC compliant)     |      | ? ×      |
|-----------------------------------|------|----------|
| Vendor-assigned attribute number: |      |          |
| 2                                 |      |          |
| <u>A</u> ttribute format:         |      |          |
| Decimal                           |      | <b>•</b> |
| Attri <u>b</u> ute value:         |      |          |
| 3                                 |      |          |
|                                   |      |          |
|                                   |      |          |
|                                   | OK C | Cancel   |

Per informazioni dettagliate su come configurare un criterio di accesso remoto sul server IAS, vedere la sezione <u>Configurazione</u> del criterio di accesso remoto<u>sullo</u> IAS di questo documento.

Una volta configurati il server IAS, il WLC e il LAP per questa configurazione, i client wireless possono utilizzare l'autenticazione Web per connettersi.

### **Verifica**

Per verificare che la configurazione funzioni correttamente, consultare questa sezione.

Quando l'utente si connette alla WLAN con un ID utente e una password, il WLC passa le credenziali al server IAS RADIUS che autentica l'utente in base alle condizioni e al profilo utente configurati nei criteri di accesso remoto. Se l'autenticazione dell'utente ha esito positivo, il server RADIUS restituisce una richiesta di accettazione RADIUS contenente anche i valori di sostituzione AAA. In questo caso, viene restituito il criterio QoS dell'utente.

Èpossibile usare il comando **debug aaa all enable** per visualizzare la sequenza di eventi verificatisi durante l'autenticazione. Di seguito è riportato un esempio di output:

| (Ci | sco ( | Cont | troller) > | debug | g aaa | all enable                                 |           |
|-----|-------|------|------------|-------|-------|--------------------------------------------|-----------|
| Wed | Apr   | 18   | 18:14:24   | 2007: | User  | admin authenticated                        |           |
| Wed | Apr   | 18   | 18:14:24   | 2007: | 28:1f | :00:00:00:00 Returning AAA Error 'Success' | (0) for   |
|     |       |      |            |       | mobil | Le 28:1f:00:00:00:00                       |           |
| Wed | Apr   | 18   | 18:14:24   | 2007: | Autho | orizationResponse: 0xbadff97c              |           |
| Wed | Apr   | 18   | 18:14:24   | 2007: |       | structureSize                              | 70        |
| Wed | Apr   | 18   | 18:14:24   | 2007: |       | resultCode                                 | 0         |
| Wed | Apr   | 18   | 18:14:24   | 2007: |       | protocolUsed                               | 0x0000008 |
| Wed | Apr   | 18   | 18:14:24   | 2007: |       | proxyState                                 |           |
|     |       |      |            |       |       | 28:1F:00:00:00:00-00:00                    |           |
| Wed | Apr   | 18   | 18:14:24   | 2007: |       | Packet contains 2 AVPs:                    |           |
| Wed | Apr   | 18   | 18:14:24   | 2007: |       | AVP[01] Service-Type                       |           |
|     |       |      |            |       |       | 0x0000006 (6) (4 bytes)                    |           |
| Wed | Apr   | 18   | 18:14:24   | 2007: |       | AVP[02] Airespace / WLAN-Identifier        |           |
|     |       |      |            |       |       | $0 \times 00000000$ (0) (4 bytes)          |           |
| Wed | Apr   | 18   | 18:14:24   | 2007: | User  | admin authenticated                        |           |

Wed Apr 18 18:14:24 2007: 29:1f:00:00:00:00 Returning AAA Error 'Success' (0) for mobile 29:1f:00:00:00:00 Wed Apr 18 18:14:24 2007: AuthorizationResponse: 0xbadff97c 29:1F:00:00:00:00-00:00 Wed Apr 18 18:14:24 2007: Packet contains 2 AVPs: Wed Apr 18 18:14:24 2007: AVP[01] Service-Type..... 0x0000006 (6) (4 bytes) AVP[02] Airespace / WLAN-Identifier..... Wed Apr 18 18:14:24 2007: 0x00000000 (0) (4 bytes) Wed Apr 18 18:15:08 2007: Unable to find requested user entry for User-VLAN10 Wed Apr 18 18:15:08 2007: AuthenticationRequest: 0xa64c8bc Wed Apr 18 18:15:08 2007: Callback.....0x8250c40 Wed Apr 18 18:15:08 2007: protocolType.....0x0000001 proxyState..... Wed Apr 18 18:15:08 2007: 00:40:96:AC:E6:57-00:00 Wed Apr 18 18:15:08 2007: Packet contains 8 AVPs (not shown) Wed Apr 18 18:15:08 2007: 00:40:96:ac:e6:57 Successful transmission of Authentication Packet (id 26) to 172.16.1.1:1812, proxy state 00:40:96:ac:e6:57-96:ac Wed Apr 18 18:15:08 2007: 00000000: 01 1a 00 68 00 00 00 00 00 00 00 00 00 00 00 00 ...h..... Wed Apr 18 18:15:08 2007: 00000010: 00 00 00 00 01 0d 55 73 65 72 2d 56 4c 41 4e 31 .....User-VLAN1 Wed Apr 18 18:15:08 2007: 00000020: 30 02 12 fa 32 57 ba 2a ba 57 38 11 bc 9a 5d 59 0...2W.\*.W8...]Y Wed Apr 18 18:15:08 2007: 00000030: ed ca 23 06 06 00 00 00 01 04 06 ac 10 01 1e 20 ....... Wed Apr 18 18:15:08 2007: 00000040: 06 57 4c 43 32 1a 0c 00 00 37 63 01 06 00 00 00 .WLC2....7c.... Wed Apr 18 18:15:08 2007: 00000050: 01 1f 0a 32 30 2e 30 2e 30 2e 31 1e 0d 31 37 32 ...20.0.0.1..172 Wed Apr 18 18:15:08 2007: 00000060: 2e 31 36 2e 31 2e 33 30 .16.1.30 Wed Apr 18 18:15:08 2007: 00000000: 02 1a 00 46 3f cf 1b cc e4 ea 41 3e 28 7e cc bc ....F?.....A>(~... Wed Apr 18 18:15:08 2007: 00000010: 00 e1 61 ae 1a 0c 00 00 37 63 02 06 00 00 03 ..a....7c..... Wed Apr 18 18:15:08 2007: 00000020: 06 06 00 00 00 01 19 20 37 d0 03 e6 00 00 01 37 Wed Apr 18 18:15:08 2007: 00000030: 00 01 ac 10 01 01 01 c7 7a 8b 35 20 31 80 00 00 ....z.5.1... Wed Apr 18 18:15:08 2007: 00000040: 00 00 00 00 1b . . . . . . Wed Apr 18 18:15:08 2007: \*\*\*\*Enter processIncomingMessages: response code=2 Wed Apr 18 18:15:08 2007: \*\*\*\*Enter processRadiusResponse: response code=2 Wed Apr 18 18:15:08 2007: 00:40:96:ac:e6:57 Access-Accept received from RADIUS server 172.16.1.1 for mobile 00:40:96:ac:e6:57 receiveId = 0 Wed Apr 18 18:15:08 2007: AuthorizationResponse: 0x9802520 Wed Apr 18 18:15:08 2007: structureSize.....114 resultCode.....0 protocolUsed.....0x00000001 proxyState..... Wed Apr 18 18:15:08 2007: Wed Apr 18 18:15:08 2007: Wed Apr 18 18:15:08 2007: 00:40:96:AC:E6:57-00:00 Wed Apr 18 18:15:08 2007: Packet contains 3 AVPs: AVP[01] Airespace / QOS-Level..... Wed Apr 18 18:15:08 2007: 0x0000003 (3) (4 bytes) Wed Apr 18 18:15:08 2007: AVP[02] Service-Type..... 0x00000001 (1) (4 bytes) Wed Apr 18 18:15:08 2007: AVP[03] Class..... DATA (30 bytes) Wed Apr 18 18:15:08 2007: 00:40:96:ac:e6:57 Applying new AAA override for station 00:40:96:ac:e6:57 Wed Apr 18 18:15:08 2007: 00:40:96:ac:e6:57 Override values for station 00:40:96:ac:e6:57

source: 48, valid bits: 0x3 qosLevel: 3, dscp: 0xffffffff, dot1pTag: 0xffffffff, sessionTimeout: -1 dataAvgC: -1, rTAvgC: -1, dataBurstC: -1, rTimeBurstC: -1 vlanIfName: '', aclName: ' Wed Apr 18 18:15:12 2007: AccountingMessage Accounting Start: 0xa64c8bc Wed Apr 18 18:15:12 2007: Packet contains 13 AVPs: Wed Apr 18 18:15:12 2007: AVP[01] User-Name..... User-VLAN10 (11 bytes) Wed Apr 18 18:15:12 2007: AVP[02] Nas-Port..... 0x00000001 (1) (4 bytes) Wed Apr 18 18:15:12 2007: AVP[03] Nas-Ip-Address..... 0xac10011e (-1408237282) (4 bytes) Wed Apr 18 18:15:12 2007: AVP[04] NAS-Identifier..... 0x574c4332 (1464615730) (4 bytes) Wed Apr 18 18:15:12 2007: AVP[05] Airespace / WLAN-Identifier..... 0x0000001 (1) (4 bytes) Wed Apr 18 18:15:12 2007: AVP[06] Acct-Session-Id..... 4626602c/00:40:96:ac:e6:57/16 (29 bytes) Wed Apr 18 18:15:12 2007: AVP[07] Acct-Authentic..... 0x00000001 (1) (4 bytes) AVP[08] Tunnel-Type..... Wed Apr 18 18:15:12 2007: 0x000000d (13) (4 bytes) AVP[09] Tunnel-Medium-Type..... Wed Apr 18 18:15:12 2007: 0x0000006 (6) (4 bytes) Wed Apr 18 18:15:12 2007: AVP[10] Tunnel-Group-Id..... 0x3230 (12848) (2 bytes) AVP[11] Acct-Status-Type..... Wed Apr 18 18:15:12 2007: 0x0000001 (1) (4 bytes) Wed Apr 18 18:15:12 2007: AVP[12] Calling-Station-Id..... 20.0.0.1 (8 bytes) Wed Apr 18 18:15:12 2007: AVP[13] Called-Station-Id..... 172.16.1.30 (11 bytes)

Come si può vedere dall'output, l'utente è autenticato. I valori di sostituzione AAA vengono quindi restituiti con il messaggio di accettazione RADIUS. In questo caso, all'utente viene data la politica QoS del Bronzo.

Èpossibile verificarlo anche sull'interfaccia utente del WLC. Di seguito è riportato un esempio:

|               | MONITOR WLANS CONTR         | OLLER WIRELESS SECU | RITY MANAGEMENT COMM                    | IANDS HELP             |  |
|---------------|-----------------------------|---------------------|-----------------------------------------|------------------------|--|
| nitor         | Clients > Detail            |                     |                                         | < Back Link Test Remov |  |
| nmary         | Client Properties           |                     | AP Properties                           |                        |  |
| tistics       | MAC Address                 | 00:40:96:ac:e6:57   | AP Address                              | 00:0b:85:5b:fb:d0      |  |
| orts          | IP Address                  | 20.0.0.1            | AP Name                                 | ap:5b:fb:d0            |  |
| reless        | User Name                   | User-VLAN10         | AP Type                                 | 802.11a                |  |
| own Rogue APs | Port Number                 | 1                   | WLAN SSID                               | SSID-WLC2              |  |
| dhoc Rogues   | Interface                   | internal            | Status                                  | Associated             |  |
| 2.11a Radios  | VLAN ID                     | 20                  | Association ID                          | 1                      |  |
| lients        | CCX Version                 | CCXv3               | 802.11 Authentication                   | Open System            |  |
| ADIUS Servers | E2E Version                 | Not Supported       | Reason Code                             | 0                      |  |
|               | Mobility Role               | Local               | Status Code                             | 0                      |  |
|               | Mobility Peer IP Address    | N/A                 | CF Pollable                             | Not Implemented        |  |
|               | Policy Manager State        | RUN                 | CF Poll Request                         | Not Implemented        |  |
|               | Regulty Information         |                     | Short Preamble                          | Not Implemented        |  |
|               | security information        |                     | PBCC                                    | Not Implemented        |  |
|               | Security Policy Completed   | Yes                 | Channel Agility<br>Timeout<br>WEP State | Not Implemented        |  |
|               | Policy Type                 | N/A                 |                                         | 0<br>WEP Disable       |  |
|               | Encryption Cipher           | None                |                                         |                        |  |
|               | EAP Type                    | N/A                 |                                         |                        |  |
|               | Quality of Service Propert  | es                  |                                         |                        |  |
|               | WMM State                   | Disabled            |                                         |                        |  |
|               | QoS Level                   | Bronze              |                                         |                        |  |
|               | Diff Serv Code Point (DSCP) | disabled            |                                         |                        |  |
|               | 802.1p Tag                  | disabled            |                                         |                        |  |
|               | Average Data Rate           | disabled            |                                         |                        |  |

**Nota:** il profilo QoS predefinito per questo SSID è Silver. Tuttavia, poiché è stata selezionata la sostituzione AAA e l'utente è configurato con un profilo QoS Bronze sul server IAS, il profilo QoS predefinito viene sostituito.

### Risoluzione dei problemi

Per risolvere i problemi di configurazione, è possibile usare il comando **debug aaa all enable** sul WLC. Nella sezione <u>Verifica</u> di questo documento viene mostrato un esempio dell'output di questo debug in una rete funzionante.

Nota: consultare le <u>informazioni importanti sui comandi di debug</u> prima di usare i comandi di **debug**.

## Informazioni correlate

- Guida alla configurazione di Cisco Wireless LAN Controller, versione 4.0
- Esempio di limitazione dell'accesso WLAN in base al SSID con WLC e Cisco Secure ACS
- <u>Supporto dei prodotti wireless</u>
- Documentazione e supporto tecnico Cisco Systems